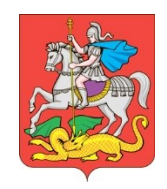

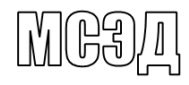

#### МИНИСТЕРСТВО ФИЗИЧЕСКОЙ КУЛЬТУРЫ И СПОРТА МОСКОВСКОЙ ОБЛАСТИ

бульвар Строителей, д. 7, г. Красногорск, Московская область, 143407

тел. (498) 602-13-43 факс (498) 602-13-42 e-mail: minsport@mosreg.ru

29.12.2023 23Исх-8086

Администрация муниципального образования Московской области

В соответствии с поручением Министерства спорта Российской Федерации Министерство физической культуры и спорта Московской области (далее – Министерство) сообщает.

В целях координации мероприятий по вопросам организации бесперебойной работы посредством федеральной государственной информационной системы «Единая цифровая платформа «Физическая культура и спорт» электронного сервиса по записи граждан Российской Федерации и иностранных граждан (в случае наличия у них подтвержденной учетной записи на Едином портале государственных и муниципальных услуг (функций) для участия в массовом физкультурном мероприятии – XLII открытая всероссийская массовая лыжная гонка «Лыжня России» (далее – Лыжная гонка) необходимо оперативно провести информационную кампанию в период «Декады спорта и здоровья» в муниципальных образованиях Московской области о возможности записи на Лыжную гонку 10 февраля 2024 года по адресу: г.о. Химки, мкр-н Планерная, влд. 1, Олимпийский учебно-спортивный центр «Планерная».

Приложение: на 12 л. в 1 экз.

Заместитель министра

Подлинник электронного документа, подписанного ЭП, хранится в Межведомственной системе электронного документооборота Правительства Московской области СВЕДЕНИЯ О СЕРТИФИКАТЕ ЭП Сертификат: 2768FD4F8DF0C91E48DA56C8EDA2DEEA Владелец; Кокурин Алексей Валерьевич Действителен с 10-04-2023 до 03-07-2024 А.В. Кокурин

К.А. Амуков +7 (498) 602-84-56, доб. 5-46-06

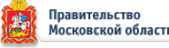

# ШАГ 1: зайти на портал госуслуг: <u>www.gosuslugi.ru</u> и в строке «введите запрос» написать «лыжня России», далее нажать на кнопку «Записаться на участие»

| ← ⑧ Ċ           | Портал государственных усл                                                                                                    | іуг Российской Федерации                                                    |                   |                | 9 🖌   🚺 🖓 🖓 |
|-----------------|----------------------------------------------------------------------------------------------------|-----------------------------------------------------------------------------|-------------------|----------------|-------------|
| ГОСУСЛУГИ Гражи | анам 🗡                                                                                                    | Услуги Документы                                                            | Заявления Платежи | Помощь Q 🖪 🗸   |             |
|                 | Вас может заинтересовать                                                                                                    |                                                                             |                   | Старый поиск Х |             |
|                 | Система наставничества «#Контекст»                                                                                                    |                                                                             |                   |                |             |
| 190             | Салехард<br>Подробнее                                                                                                    |                                                                             |                   |                |             |
|                 |                                                                                                    |                                                                             | больничный лист   |                |             |
|                 | Вот что я могу предложить по электронному больни                                                                                                    | ичному листу                                                                |                   |                |             |
|                 | cert                                                                                                    | одня                                                                        |                   |                |             |
| 30 -            | Как получать постановления об автоштрафах вовре                                                                                                    | мя                                                                          |                   |                |             |
|                 | Постановления об автоштрафах можно получать на<br>уведомления в личном кабинете. Тогда МВД будет в<br>отправлять информацию об автоштрафах, которые (<br>камер | Госуслугах, если настроить<br>з электронном виде<br>были выявлены с помощью |                   |                |             |
| 1               | Электронный протокол равнозначен бумажному. Эт постановлении Правительства от 19.06.2021 № 947                                                                 | о утверждено в                                                              |                   |                |             |
|                 |                                                                                                    |                                                                             | лыжня россии      |                |             |
|                 | 10 февраля 2024 г. пройдёт XLII открытая Всероссий<br>«Лыжня России»                                                                                           | іская массовая лыжная гоні                                                  | ка                |                |             |
|                 | Вот что я могу предложить по записи на «Лыжню Ро                                                                                                    | оссии»                                                                      | ф<br>Ф            |                |             |
|                 | Записаться на участие Другие спортивные меро                                                                                                    | приятия                                                                     |                   |                |             |
|                 | Нет нужного ответа                                                                                                    |                                                                             |                   |                |             |
|                 | Введите запрос                                                                                                    |                                                                             | >                 |                |             |

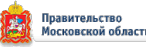

## ШАГ 2: нажать кнопку «Начать»

| ← ③ Ĉ 🔒 www.gosuslugi.ru | Запись на участие в массовых физкультурных мероприятиях   Портал государственных услуг Российской Федерации                                                                                                    | e) 📕 | V († | × 1 |
|--------------------------|----------------------------------------------------------------------------------------------------|------|------|-----|
| госуслуги                | Гражданам 🗸 Услуги Документы Заявления Платежи Помощь Q 💶 🗸                                                                                                    |      |      |     |
|                          | Запись на участие в массовых физкультурных мероприятиях                                                                                                    |      |      |     |
|                          | Выберите место проведения, вид спорта и спортивную дисциплину<br>массового физкультурного мероприятия. Подайте заявление на участие<br>Для допуска к соревнованию потребуется действующее медицинское<br>заключение<br>Начать |      |      |     |
|                          |                                                                                                    |      |      |     |
|                          |                                                                                                    |      | •    | 2   |
| 🖈 Красногорск            |                                                                                                    |      |      |     |

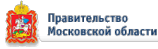

#### ШАГ 3: выбрать регион – Московская область и нажать кнопку «Продолжить»

| ← ⑨ Ĉ 🔒 www.gosuslugi.ru | апись на участие в массовых физкультурных мероприятиях   Портал государственных услуг Российской Федерации | ÷ 📕 | 👽 🔁 🤌 🌆 |
|--------------------------|----------------------------------------------------------------------------------------------------|-----|---------|
| госуслуги                | ражданам 🗸 Услуги Документы Заявления Платежи Помощь Q 🔳 🗸                                                 |     |         |
|                          | К Назд                                                                                                    |     |         |
| 🖈 Красногорск г          |                                                                                                    |     |         |

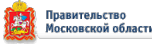

## ШАГ 4: выбрать место проведения из списка и нажать кнопку «Продолжить»

| <del>(</del> 9 | Ç | â v | ww.gosuslug | gi.ru |        |         | Запи | ісь на уч | астие в | в ма | лас    | acc | ссс | co      | ов              | вы                              | ых ф | физ                      | куль                           | ътурн                                          | ных і                       | мер                 | рог | трия | тия                      | ix                        | Пор                                 | отал                       | 1 гос | уда | рств | енных | услу | уг Рос | сийс | кой | і Фе, | дераг | ции |         |    |   |   |    |   | ÷ |  | 0 | ß | <u> </u> | 3 |
|----------------|---|-----|-------------|-------|--------|---------|------|-----------|---------|------|--------|-----|-----|---------|-----------------|---------------------------------|------|--------------------------|--------------------------------|------------------------------------------------|-----------------------------|---------------------|-----|------|--------------------------|---------------------------|-------------------------------------|----------------------------|-------|-----|------|-------|------|--------|------|-----|-------|-------|-----|---------|----|---|---|----|---|---|--|---|---|----------|---|
|                |   |     |             |       | госус  | пуги    | Граж | кданам    | ~       |      |        |     |     |         |                 |                                 |      |                          |                                |                                                |                             |                     |     |      |                          |                           |                                     | Ус                         | луги  |     | Доку | менть | a i  | Заявл  | пени | я   | Пла   | тежи  | ı [ | Іомо    | щь | Q |   | тв | ~ |   |  |   |   |          |   |
|                |   |     |             |       |        |         |      |           |         |      | <<br>B | B   | ⊦   | н.<br>Б | Million Million | аза<br>IG<br>E<br>A<br>Mec<br>C |      | ри<br>сту<br>и ну<br>гое | те  <br>уужне<br>оведе<br>«Пл. | мес<br>ы не<br>ого м<br>сто д<br>ения<br>аанер | стс<br>все<br>мест<br>цля у | ОГ<br>тап<br>з», г. | про | ОВ С | ед<br>іров<br>ени<br>мер | ен<br>вед<br>я не<br>эопр | <b>цен</b> и<br>ет в<br>рият<br>р-н | н Со<br>ия<br>а спо<br>тии | ор    | евн | нов  | ания  | ать  | ×      |      |     |       |       |     |         |    |   |   |    |   |   |  |   |   |          |   |
|                |   |     |             |       | √ Kpac | ногорск | < F  |           |         |      |        |     |     |         |                 |                                 |      |                          |                                |                                                |                             |                     |     |      |                          |                           |                                     |                            |       |     |      |       |      |        |      |     |       |       |     | <b></b> | W  |   | × | R  |   |   |  |   |   |          |   |

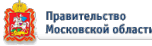

## ШАГ 5: ознакомиться и нажать кнопку «Продолжить»

| ← ⑧ С                        | ых физкультурных мероприятиях   Портал государственных услуг Российской Федерации                                                                          | er o 🔳 I 🚺 👘 🤞    |
|------------------------------|----------------------------------------------------------------------------------------------------|-------------------|
| <b>ГОСУСЛУГИ</b> Гражданам ~ | Услуги Документы Заявления Платежи Помощь Q 💶 🗸                                                                                                    |                   |
|                              | XLII открытая Всероссийская массовая лыжная<br>гонка «Лыжня России»                                                                                        |                   |
|                              | Самое массовое и масштабное физкультурное мероприятие по лыжным<br>гонкам на территории Российской Федерации. Проводится ежегодно,<br>начиная с 1982 года. |                   |
|                              | Дата проведения<br>10.02.2024                                                                                                    |                   |
|                              | Вид спорта<br>Лыжные гонки                                                                                                    |                   |
|                              | Место проведения<br>ОУСЦ «Планерная», г.о. Химки, мкрн Планерная, влл. 1.                                                                                  |                   |
|                              | Оплата                                                                                                    |                   |
|                              | Бесплатно                                                                                                    |                   |
|                              | Количество участников<br>3000                                                                                                    |                   |
|                              | Возрастные категории и границы<br>Девушки, Женщины, Мужчины, Юноши                                                                                         |                   |
|                              | Kontraktus opranusatopos                                                                                                    |                   |
|                              | +7 498 602-84-56                                                                                                    |                   |
|                              | Организационные документы<br>Положение Московской области                                                                                                  |                   |
|                              | Понадобится браузер с поддержкой российских<br>сертификатов безопасности                                                                                   |                   |
|                              | Чтобы посмотреть документы, используйте браузеры «Атом» или<br>«Яндекс Браузер»                                                                            |                   |
|                              | Подробнее о сертификатах                                                                                                    |                   |
|                              |                                                                                                    | $\mathbf{\Omega}$ |
|                              | Продолжить                                                                                                    |                   |

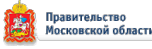

## ШАГ 6: ознакомиться и нажать кнопку «Перейти к записи»

| (9) C  www.gosuslugi.ru | Запись на участие в массо    | вых физкультурных мероприятиях   Портал государственных услуг Российской Федерации                                                                                             | - <b>67 🚺   A</b> Q 🖷 |
|-------------------------|------------------------------|----------------------------------------------------------------------------------------------------|-----------------------|
|                         | <b>ГОСУСЛУГИ</b> Гражданам • | Услуги Документы Заявления Платежи Помощь Q 📧 🗸                                                                                                    |                       |
|                         |                              | К Назад                                                                                                    |                       |
|                         |                              | Что нужно для участия в мероприятии                                                                                                    |                       |
|                         |                              | • Медицинское заключение о допуске к соревнованиям                                                                                                    |                       |
|                         |                              | <ul> <li>Документ, удостоверяющий личность, - паспорт или свидетельство о<br/>рождении</li> </ul>                                                                              |                       |
|                         |                              | • Полис обязательного медицинского страхования                                                                                                    |                       |
|                         |                              | <ul> <li>Полис страхования жизни и здоровья от несчастных случаев полис<br/>(оригинал) страхования жизни или полис (оригинал) страхования от<br/>несчастных случаев</li> </ul> |                       |
|                         |                              | <ul> <li>Участникам от 18 лет и старше - личная подпись, подтверждающая<br/>персональную ответственность за свое здоровье</li> </ul>                                           |                       |
|                         |                              | <ul> <li>Для детей младше 17 лет - письменное согласие родителя или<br/>другого законного представителя</li> </ul>                                                             |                       |
|                         |                              | <ul> <li>Для детей младше 13 лет - сопровождение родителя или другого<br/>законного представителя</li> </ul>                                                                   |                       |
|                         |                              |                                                                                                    |                       |
|                         |                              | Срок оказания услуги                                                                                                    |                       |
|                         |                              | 5 рабочих дней                                                                                                    |                       |
|                         |                              | Результат                                                                                                    |                       |
|                         |                              | Уведомление с подтверждением записи придёт в личный кабинет                                                                                                    |                       |
|                         |                              | Нажимая «Перейти к записи», вы соглашаетесь на обработку персональных                                                                                                    |                       |
|                         |                              | данных и подтверждаете ознакомление с условиями проведения соревнования                                                                                                    |                       |
|                         |                              | Перейти к записи                                                                                                    |                       |
|                         |                              |                                                                                                    |                       |
|                         |                              |                                                                                                    | -                     |
|                         |                              |                                                                                                    |                       |
|                         |                              |                                                                                                    |                       |

Документ создан в электронной форме. № 23Исх-8086 от 29.12.2023. Исполнитель: Амуков К.А. Страница 7 из 13. Страница создана: 29.12.2023 12:47

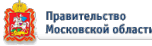

#### ШАГ 7: проверить данные и нажать кнопку «Верно»

| ← ⑧ Ĉ                 | ых физкультурных мероприятиях   Портал государственных услуг Российской Федерации    | ÷ | 9 | 0 | 73 | × 1 |
|-----------------------|--------------------------------------------------------------------------------------|---|---|---|----|-----|
| ГОСУСЛУГU Гражданам v | Услуги Документы Заявления Платежи Помощь Q ТВ ~<br>< Назад<br>Проверьте ващи данные |   |   |   |    |     |
|                       |                                                                                      |   |   |   |    |     |
|                       |                                                                                      |   |   |   |    |     |
|                       | Редактировать                                                                        |   |   |   |    |     |
|                       |                                                                                      |   |   |   |    |     |
|                       |                                                                                      |   |   |   |    |     |
|                       |                                                                                      |   |   |   |    |     |
|                       |                                                                                      |   |   |   |    | 9   |

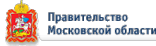

## ШАГ 8: нажать кнопку «Да»

| ← ⑨ Č ≜ www.gosuslugi.ru | Запись на участие в массовь | х физкультурных мероприятиях   Портал государственн                                                                                                    | ных услуг Российской Федерации | 0 🕼 🔊 🖓 |
|--------------------------|-----------------------------|----------------------------------------------------------------------------------------------------|--------------------------------|---------|
|                          | ГОСУСЛУГИ Гражданам 🗸       | Услуги Документы                                                                                                    | Заявления Платежи Помощь Q 📧 🗸 |         |
|                          |                             | < Назад<br>У вас есть медицинское заключение?<br>Для допуска к соревнованиям требуется действующее медицинско<br>заключение<br>Если заключения ещё нет, вы можете продолжить запись, но обяза | ое<br>ательно                  |         |
|                          |                             | возьмите его с собой на соревнование<br>Да                                                                                                    | >                              |         |
|                          |                             | 115.1                                                                                                    |                                |         |
|                          |                             |                                                                                                    |                                |         |
|                          |                             |                                                                                                    |                                | œ       |
|                          |                             |                                                                                                    |                                | ~       |

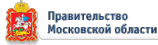

#### ШАГ 9: выбрать спортивную дисциплину из списка «Свободный стиль 10 км» и нажать кнопку «Продолжить»

| ÷ | R | C 🔒 www.gosuslugi.ru | Запись на участие в массовых физкультурных мероприятиях   Портал государственных услуг Российской Федерации | e 🖉 🚺 🗐 🖷 | <u>1</u> 3 |
|---|---|----------------------|----------------------------------------------------------------------------------------------------|-----------|------------|
|   |   |                      | ГОСУСЛУГИ Гражданам • Услуги Документы Заявления Платежи Помощь Q 🖪 •                                       |           |            |
|   |   |                      | < Назад                                                                                                    |           |            |
|   |   |                      | Укажите спортивную дисциплину                                                                               |           |            |
|   |   |                      | Лыжные гонки                                                                                                |           |            |
|   |   |                      | Спортивная дисциплина                                                                                       |           |            |
|   |   |                      | свободный стиль 10 км Х                                                                                     |           |            |
|   |   |                      |                                                                                                    |           |            |
|   |   |                      | Продолжить                                                                                                  |           |            |
|   |   |                      |                                                                                                    |           |            |
|   |   |                      |                                                                                                    |           |            |
|   |   |                      |                                                                                                    |           |            |
|   |   |                      |                                                                                                    |           |            |
|   |   |                      |                                                                                                    |           |            |
|   |   |                      |                                                                                                    |           |            |
|   |   |                      |                                                                                                    |           |            |
|   |   |                      |                                                                                                    |           |            |
|   |   |                      |                                                                                                    |           |            |
|   |   |                      |                                                                                                    |           | •          |
|   |   |                      |                                                                                                    |           |            |

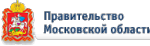

## ШАГ 10: нажать кнопку «Да»

| ← ③ Č ≜ www.gosuslugi.ru | Запись на участие в массовы: | х физкультурных мероприятиях   Портал госуд | арственных услуг Российс | кой Федерации |     | Ð Ø J | V | 7a 🔹 | <u>ک</u> لا د |
|--------------------------|------------------------------|---------------------------------------------|--------------------------|---------------|-----|-------|---|------|---------------|
|                          | ГОСУСЛУГИ Гражданам 🗸        | Услуги Д                                    | окументы Заявления Плате | ежи Помощь Q  | в 🗸 |       |   |      |               |
|                          |                              | < Назад                                     |                          |               |     |       |   |      |               |
|                          |                              | Проверьте ваш телефон                       |                          |               |     |       |   |      |               |
|                          |                              |                                             |                          |               |     |       |   |      |               |
|                          |                              |                                             |                          |               |     |       |   |      |               |
|                          |                              | 🖉 Редактировать                             |                          |               |     |       |   |      |               |
|                          |                              |                                             |                          |               |     |       |   |      |               |
|                          |                              | Верно                                       |                          |               |     |       |   |      |               |
|                          |                              |                                             |                          |               |     |       |   |      |               |
|                          |                              |                                             |                          |               |     |       |   |      |               |
|                          |                              |                                             |                          |               |     |       |   |      |               |
|                          |                              |                                             |                          |               |     |       |   |      |               |
|                          |                              |                                             |                          |               |     |       |   |      |               |
|                          |                              |                                             |                          |               |     |       |   |      |               |
|                          |                              |                                             |                          |               |     |       |   |      |               |
|                          |                              |                                             |                          |               |     |       |   |      | 9             |
|                          |                              |                                             |                          |               |     |       |   |      |               |
|                          |                              |                                             |                          |               |     |       |   |      |               |

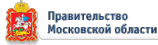

#### ШАГ 11: проверить свою электронную почту и нажать кнопку «Отправить заявление»

| ← ③ Ċ 	 www.gosuslugi.ru | Запись на участие в массовых физ | азкультурных мероприятиях   Портал государственных услуг Российской Федерации 🐵 🔗 📕 | 10 12 🗞 🕈 |
|--------------------------|----------------------------------|-------------------------------------------------------------------------------------|-----------|
|                          | ГОСУСЛУГИ Гражданам 🗸            | Услуги Документы Заявления Платежи Помощь Q 💶 🗸                                     |           |
|                          | < Ha                             | назад                                                                               |           |
|                          | Про                              | роверьте вашу электронную почту                                                     |           |
|                          |                                  |                                                                                     |           |
|                          | -                                |                                                                                     |           |
|                          | é                                | 2 Редактировать                                                                     |           |
|                          |                                  | Отправить заявление                                                                 |           |
|                          |                                  |                                                                                     |           |
|                          |                                  |                                                                                     |           |
|                          |                                  |                                                                                     |           |
|                          |                                  |                                                                                     |           |
|                          |                                  |                                                                                     |           |
|                          |                                  |                                                                                     |           |
|                          |                                  |                                                                                     |           |
|                          |                                  |                                                                                     |           |
|                          |                                  |                                                                                     |           |
|                          |                                  |                                                                                     |           |

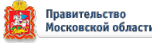

#### ШАГ 12: Итоговое окно в случае правильного заполнения

| ← ⑨ Ĉ ≜ www.gosuslugi.ru | Запись на участие в массов | ых физкультурных мероприятиях   Портал государственных услуг Российской Федерации                                                                                                    | e o 📕 🔇 🔁 🤞 |
|--------------------------|----------------------------|----------------------------------------------------------------------------------------------------|-------------|
|                          | ГОСУСЛУГИ Гражданам 🗸      | Услуги Документы Заявления Платежи Помощь Q ा 🗸 🗸                                                                                                    |             |
|                          |                            | <text><text><text><list-item><section-header><section-header><section-header><section-header></section-header></section-header></section-header></section-header></list-item></text></text></text> |             |
|                          |                            |                                                                                                    |             |
|                          |                            |                                                                                                    |             |

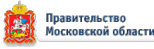